# Packet Tracer - Skills Integration Challenge

## Topology

You will receive one of three possible topologies.

**Note:** You can use this document to record the random values (router names, addressing, etc.) that you will receive when launching the Packet Tracer activity.

### Addressing Table

| Device | Interface | IP Address | Subnet Mask   | Default Gateway |
|--------|-----------|------------|---------------|-----------------|
|        | G0/0      |            | 255.255.255.0 | N/A             |
|        | G0/1      |            | 255.255.255.0 | N/A             |
|        | VLAN 1    |            | 255.255.255.0 |                 |
|        | VLAN 1    |            | 255.255.255.0 |                 |
|        | NIC       |            | 255.255.255.0 |                 |
|        | NIC       |            | 255.255.255.0 |                 |
|        | NIC       |            | 255.255.255.0 |                 |
|        | NIC       |            | 255.255.255.0 |                 |

#### **Objectives**

- Finish the network documentation.
- Perform basic device configurations on a router and a switch.
- Verify connectivity and troubleshoot any issues.

#### Scenario

Your network manager is impressed with your performance in your job as a LAN technician. She would like you to now demonstrate your ability to configure a router connecting two LANs. Your tasks include configuring basic settings on a router and a switch using the Cisco IOS. You will then verify your configurations, as well as configurations on existing devices by testing end-to-end connectivity.

**Note**: After completing this activity, you can choose to click the **Reset Activity** button to generate a new set of requirements. Variable aspects include device names, IP addressing schemes, and the topology.

#### Requirements

- Provide the missing information in the Addressing Table.
- Name the router and the second switch . You will not be able to access .
- Use **cisco** as the user EXEC password for all lines.
- Use **class** as the privileged EXEC password.
- Encrypt all plain text passwords.
- Configure an appropriate banner.

- Configure addressing for all devices according to the Addressing Table.
- Document interfaces with descriptions, including the VLAN 1 interface.
- Save your configurations.
- Verify connectivity between all devices. All devices should be able to ping any other device.
- Troubleshoot and document any issues.
- Implement the solutions necessary to enable and verify full end-to-end connectivity.

Note: Click Check Results button to see your progress. Click the Reset Activity button to generate a new set of requirements.

ID: